# How to register for Entry Test of ETC:

Go to Web link etc.hec.gov.pk

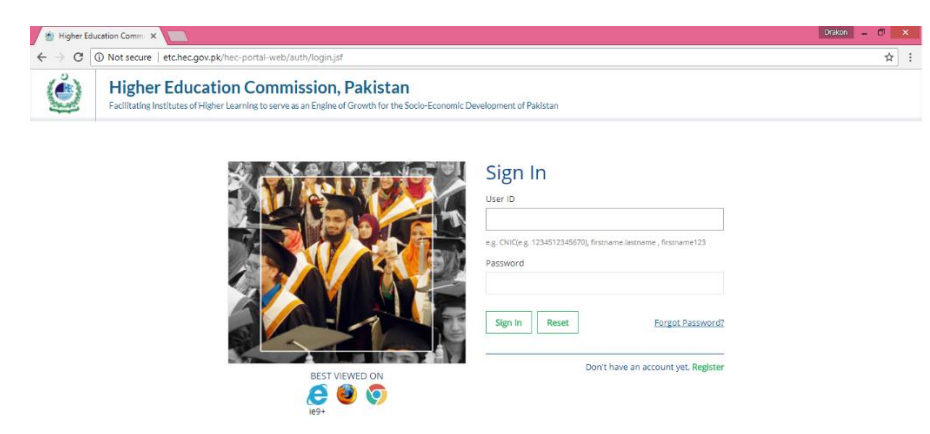

Click on Register Enter Nationality Enter CNIC or B-form Number (no dashes) Choose your region e.g., (Punjab or Sindh) Enter Password and confirm Password Enter Mobile Number e.g., 3009875643 (no dashes)

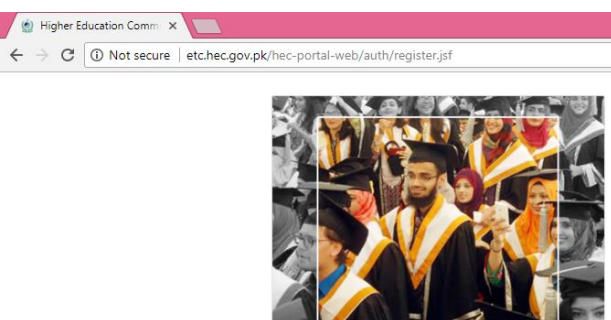

### Create an account

| Choose y                 | our Nationality *       |                 |                      |
|--------------------------|-------------------------|-----------------|----------------------|
| Pakist                   | an                      |                 |                      |
| CNIC*                    |                         |                 |                      |
| 35202                    | 21021097                |                 |                      |
| e.g. 12345<br>Region *   | 12345670                |                 |                      |
| Choos                    | se your region          |                 |                      |
| Password                 | j *                     | Confirm I       | Password *           |
|                          |                         |                 |                      |
| Password                 | must be alphanumeri     | c and atleast 8 | characters           |
| Primary (                | Cell / Mobile numb      | er *            |                      |
| Pakist                   | an                      |                 |                      |
| SMS will no<br>activated | ot be delivered if Pron | notional Messa  | ges Block Service is |
| +92                      | 3005058793              |                 | Send code            |
| e.g. 3X0000              | 00000                   |                 |                      |
|                          |                         |                 |                      |
| Primary B                | imail *                 |                 |                      |
|                          |                         |                 | Send code            |
| e.g. userna              | me@provider.com         |                 |                      |
| 1                        | ~                       | _               |                      |
|                          |                         |                 |                      |

Submit Cancel

Click on Send Code, you will receive code on your mobile number which you have provide

You will see the following screen

| umber successfi | ully            |
|-----------------|-----------------|
|                 | number successf |

You will get message on screen Code sent to cell number successfully

Enter code you received on your mobile in the Verify Number Box, you will see the following screen.

| SMS Verification Code *        |               |
|--------------------------------|---------------|
| 62872                          | Verify Number |
| SMS code verified successfully |               |
| Sivis code vermed successfully |               |
| Primary Email *                |               |

Enter Primary Email and Click on Verify Email

| wasim_h@hotmail.com        | Resend code |
|----------------------------|-------------|
| e.g. username@provider.com |             |
| Email Verification Code *  |             |

You will receive email message from <u>eportal@hec.gov.pk</u> to your primary email, and there will be your verification code in the email message, Enter that code in **Verify Email** box.

You will get the following screen

| e.g. username@provider.com<br>Email Verification Code * |              |
|---------------------------------------------------------|--------------|
| 28405                                                   | Verify Email |
| Email code verified successfully                        |              |
| 894Ey                                                   |              |

Enter the Cache code (which is showing above and click on submit, you will get the following message:

| <ul> <li>You have been registered successfully. Pl</li> </ul> | ease check your email for further information.                                                      |
|---------------------------------------------------------------|----------------------------------------------------------------------------------------------------|
|                                                               | Sign In<br>User ID<br>e.g., CNIC(e.g. 1234512345670), firstname.lastname , firstname123<br>Password |
|                                                               | Sign In Reset Forgot Password?                                                                      |
| BEST VIEWED ON                                                | bon chave an account yet, Register                                                                  |

Now Sign In with your User ID (which is your CNIC and enter the Password) and you will see the following screen.

| 🔮 Higher Education Commi 🗙 📃         |                                         |                                                                                            |                    |                         |                       | Drakon 🗕 🗇 🗙            |
|--------------------------------------|-----------------------------------------|--------------------------------------------------------------------------------------------|--------------------|-------------------------|-----------------------|-------------------------|
| ← → C () etc.hec.gov.pk/hec-portal-v | web/portal/index.jsf                    |                                                                                            |                    |                         |                       | ₽☆ :                    |
| Higher Educat                        | ion Commission                          | <b>1, Pakistan</b><br>e of Growth for the Socio-Economic Deve                              | elopment of Pakist | an                      |                       |                         |
|                                      | My Profile                              |                                                                                            |                    |                         |                       |                         |
| Dashboard                            | 0%                                      |                                                                                            |                    |                         |                       |                         |
| A My Profile                         | Personal Detail Contact                 | Education                                                                                  |                    |                         |                       |                         |
| ETC Entry Test                       | Tell us about Yourself!                 |                                                                                            |                    |                         |                       |                         |
|                                      | Title*                                  |                                                                                            | -                  |                         |                       |                         |
|                                      | First Name*                             |                                                                                            |                    |                         |                       |                         |
|                                      | Middle Name                             |                                                                                            |                    |                         |                       |                         |
|                                      | Midule Name                             |                                                                                            |                    |                         |                       |                         |
|                                      | Last Name*                              |                                                                                            |                    |                         |                       |                         |
|                                      | Full Name                               |                                                                                            |                    | Choose File No file cho | sen                   |                         |
|                                      | Marital Status*                         | <ul> <li>Married</li> <li>Separated / Divorced</li> <li>Single</li> <li>Widowed</li> </ul> |                    | UPLOAD DELETE           |                       |                         |
|                                      | Gender*                                 | 🔘 Female 🔘 Male 🔘 Other                                                                    |                    |                         |                       |                         |
|                                      | NADRA Details                           |                                                                                            |                    |                         |                       |                         |
|                                      | Full Name                               | سائردياشمى                                                                                 |                    |                         |                       |                         |
|                                      | Father/Husband Name                     | و سوم سېول باشمې سود                                                                       |                    |                         |                       |                         |
|                                      | Date of Birth<br>Biographical Informati | 08-Jan-1970                                                                                |                    |                         |                       |                         |
|                                      | Date of Birth*                          |                                                                                            |                    | Domicile Province*      |                       |                         |
|                                      | Date of Dirth                           | Date 👻 Month 👻 Year                                                                        | •                  | Domicile Province       |                       | <b>*</b>                |
|                                      | Country of Birth*                       |                                                                                            | *                  | Domicile City*          |                       | ▼                       |
|                                      | Religion                                |                                                                                            | *                  | Domicile District*      |                       | •                       |
|                                      | National ID                             |                                                                                            |                    |                         |                       |                         |
|                                      | Please enter your identity              | information                                                                                |                    |                         |                       |                         |
|                                      | Country                                 |                                                                                            | Туре               |                         | Identification Number |                         |
|                                      | Click to Add                            |                                                                                            |                    |                         | 01011/00/04           |                         |
|                                      | Father's Information                    |                                                                                            |                    |                         |                       |                         |
|                                      | Father's Name*                          |                                                                                            |                    |                         |                       |                         |
|                                      | CNIC                                    |                                                                                            |                    |                         |                       |                         |
|                                      |                                         | e.g. 1234512345670                                                                         |                    |                         |                       |                         |
|                                      | Status*                                 | Alive O Deceased                                                                           |                    |                         |                       |                         |
|                                      |                                         |                                                                                            |                    |                         |                       |                         |
|                                      |                                         |                                                                                            |                    |                         |                       | SAVE & CLOSE NEXT CLOSE |

After filling all information on the profile page then click on **Education** and you will see the following screen

| Higher Education                         | n Commi 🗙 🔽               |                                                                                   |                                       |            | Drakon _ 🗆 🗙                |
|------------------------------------------|---------------------------|-----------------------------------------------------------------------------------|---------------------------------------|------------|-----------------------------|
| $\leftrightarrow$ $\Rightarrow$ C (i) et | c.hec.gov.pk/hec-portal-v | web/portal/index.jsf                                                              |                                       |            | ም☆ :                        |
| E Fa                                     | ligher Educat             | ion Commission, Pakistan<br>er Learning to serve as an Engine of Growth for the S | ocio-Economic Development of Pakistan |            |                             |
| =                                        |                           | My Profile                                                                        |                                       |            |                             |
| Dashboard                                |                           | 33%                                                                               |                                       |            |                             |
| 🐣 My Profile                             |                           | Personal Detail 🥑 Contact Education                                               |                                       |            |                             |
| 🐣 ETC Entry Test                         | t >                       | Year of Passing Oualification Level                                               | Program Title                         | Discipline | e Ur                        |
|                                          |                           |                                                                                   | No content                            |            |                             |
|                                          |                           | Click to Add                                                                      |                                       |            |                             |
|                                          |                           |                                                                                   |                                       |            | APPLY FOR ETC ENTRY TEST    |
|                                          |                           |                                                                                   |                                       |            |                             |
|                                          |                           |                                                                                   |                                       |            | PREVIOUS SAVE & CLOSE CLOSE |

Click on Add

You will see the following screen.

| Higher Education Commi ×                                              |                                    |                     |                               |                        |                             |                              |                             | Drakon |    | × |
|-----------------------------------------------------------------------|------------------------------------|---------------------|-------------------------------|------------------------|-----------------------------|------------------------------|-----------------------------|--------|----|---|
| $\leftrightarrow$ C () etc.hec.gov.pk/hec-portal-web/portal/index.jsf |                                    |                     |                               |                        |                             |                              |                             |        | 튀☆ | : |
| Please enter your qualific<br>Please select "Add/Updat                | ations in lowest<br>to List" butto | t to hij<br>n after | ghest (Chron<br>r adding info | ological)<br>rmation t | order.<br>o save the record | d.                           |                             |        |    |   |
| Qualification Details                                                 |                                    |                     |                               |                        |                             | Degree/Certificate D         | etails                      |        |    |   |
| Qualification Level*                                                  |                                    |                     |                               |                        | 1 -                         | Title of Dissertation        |                             |        |    |   |
| Start Date*                                                           | Date                               | • N                 | 4onth 👻                       | Year                   | •                           | Registration/Roll<br>Number* |                             |        |    |   |
|                                                                       | Current                            | ly Enro             | olled                         |                        |                             | Education System             |                             | •      |    |   |
| End Date*                                                             | Date                               | <b>*</b> N          | 4onth 👻                       | Year                   | •                           | Academic Performan           | ce Details                  |        |    |   |
| Degree / Certificate A                                                | warding Ins                        | titut               | e Details                     |                        |                             | Grading System*              | 💿 CGPA 💿 Marks 🔘 Percentage |        |    |   |
| Country*                                                              |                                    |                     |                               |                        | -                           | Total CGPA*                  |                             |        |    |   |
| City                                                                  |                                    |                     |                               |                        | •                           | Obtained Percentage*         |                             | %      |    |   |
| Degree Awarding Institute                                             |                                    |                     |                               |                        | •                           | Obtained CGPA                |                             |        |    |   |
| University Name on Degree                                             | •                                  |                     |                               |                        | •                           |                              |                             |        |    |   |
| School / College                                                      |                                    |                     |                               |                        |                             |                              |                             |        |    |   |
| Campus                                                                |                                    |                     |                               |                        | •                           |                              |                             |        |    |   |
| Department                                                            |                                    |                     |                               |                        | •                           |                              |                             |        |    |   |
| Department                                                            |                                    |                     |                               |                        |                             |                              |                             |        |    |   |
| Degree Type                                                           |                                    |                     |                               |                        | •                           |                              |                             |        |    |   |

Enter all information about Matric or O Level Information and click on Add. You will see the following screen.

| ← → C (i) etc.hec.gov.pk/hec-                                                                                                    | sortal-web/portal/index.jsf                                                                                          | ₽☆:                                            |  |  |  |  |  |
|----------------------------------------------------------------------------------------------------|----------------------------------------------------------------------------------------------------|------------------------------------------------|--|--|--|--|--|
| Facilitating Institutes of Higher Learning to serve as an Engine of Growth for the Socio-Economic Development of Pakistan       My Profile     My Profile       My Profile     Personal Detail ©     Contact       ETC Entry Test     Year of Passing     Qualification Level     Program Title     Discipline     Ur       Apply for Entry Test     Others 1866     Secondary School Certificate (Matrinulation (Quality)     Attact     Bit |                                                                                                    |                                                |  |  |  |  |  |
|                                                                                                    | O 01-Apr-1986 Secondary School Certificate / Matriculation / O - level Matric Arts  Click to Add  PREVIOUS  PREVIOUS | BI:<br>Y FOR ETC ENTRY TEST SAVE & CLOSE CLOSE |  |  |  |  |  |

# After that Add the FSC or A Level information and click on Add.

| 🔮 Higher Education Commi 🗙 📃                                |                            |        |                        |                                                                                      |                  |            | Drakon _ 🗇 🗙           |
|-------------------------------------------------------------|----------------------------|--------|------------------------|--------------------------------------------------------------------------------------|------------------|------------|------------------------|
| $\leftrightarrow$ $\rightarrow$ C (i) etc.hec.gov.pk/hec-pc | ortal-web                  | o/port | tal/index.jsf          |                                                                                      |                  |            | ┦☆ :                   |
| Facilitating Institutes o                                   | <b>Callo</b><br>f Higher L | earnii | ng to serve as an Engi | ine of Growth for the Socio-Economic Developme                                       | ent of Pakistan  |            |                        |
| =                                                           | м                          | 1y Pro | ofile                  |                                                                                      |                  |            |                        |
| Dashboard                                                   | 33                         | 3%     |                        |                                                                                      |                  |            |                        |
| 🐣 My Profile                                                | F                          | Persor | nal Detail 🥑 🛛 Co      | ntact Education                                                                      |                  |            |                        |
| 🐣 ETC Entry Test                                            | ~                          |        | Marca Charada a        | Qualification Local                                                                  | D                | Distant    |                        |
| > Apply for Entry Test                                      |                            |        | 01-Apr-1986            | Qualification Level Secondary School Certificate / Matriculation / Q - Matriculation | Program Litie    | Discipline | BI                     |
|                                                             |                            |        | 01-Apr-1700            | Secondary School Cel Uncate/ Matriculation/ O - N                                    | evel mauric      | Arts       | DK                     |
|                                                             |                            |        | 01-May-1988            | Higher Secondary School Certificate / Intermediate<br>level                          | A - Intermediate | Arts       | BI                     |
|                                                             |                            | •      |                        |                                                                                      |                  |            | ۱.                     |
|                                                             |                            | •      | Click to Add           |                                                                                      |                  | АР         | PLY FOR ETC ENTRY TEST |

# Click on Apply Entry Test and you will see following screen.

| ← → C ① etc.hec.gov.pk/hec-portal<br>Figure Luuca<br>Facilitating Institutes of Hig | web/portal/index.jsf                                        | II, FARISCALL<br>ine of Growth for the Socio-Economic Development of Pakist                                                       | an                                                            |                                                          | ि में से स    |
|-------------------------------------------------------------------------------------|-------------------------------------------------------------|----------------------------------------------------------------------------------------------------|---------------------------------------------------------------|----------------------------------------------------------|---------------|
| ≡                                                                                   | Apply For Test                                              |                                                                                                    |                                                               |                                                          | <u>^</u>      |
| Dashboard     My Profile     ETC Entry Tech                                         | Note: "Those who have take<br>considered. The test is valid | en the test on August 12-13, 2017 may reappear in the test be<br>d for admission to the medical colleges or universities/institut | ing conducted on September 2<br>ions which have opted for ETC | 3, 2017 by registering online. The best test score test" | will be       |
| Apply for Entry Test                                                                | The tentative date for the t                                | est will be 23rd September. In case of any query pelase call 11                                                                   | 1-119-432 or send your compl                                  | aint at etc@hec.gov.pk                                   |               |
|                                                                                     | Name:<br>CNIC:                                              | SairaHashmi<br>3520227503904                                                                                                    | Email Address:<br>Phone Number:                               | wasim_h@hotmail.com<br>3055058793                        |               |
|                                                                                     | Test Name:"<br>Test Type:<br>Preferred Test City:"          |                                                                                                    |                                                               | *<br>*                                                   |               |
|                                                                                     |                                                             |                                                                                                    |                                                               | A                                                        | PPLY FOR TEST |

#### Select Test Name

<u>Select Test Type</u>: (Select carefully Test Type, once you select and save then you cannot change the Test Type)

<u>Select Test City</u>: (Select carefully Test City, once you select and save then you cannot change the Test City)

| Higher Education Communix                                                              |                                                                                                    |            |                                                                                                    |                      |               |                     |  |     |          |  |  |
|----------------------------------------------------------------------------------------|----------------------------------------------------------------------------------------------------|------------|----------------------------------------------------------------------------------------------------|----------------------|---------------|---------------------|--|-----|----------|--|--|
| $\leftarrow$ $\rightarrow$ C $\bigcirc$ etc.hec.gov.pk/hec-portal-web/portal/index.jsf |                                                                                                    |            |                                                                                                    |                      |               |                     |  |     | :        |  |  |
| ×.                                                                                     |                                                                                                    |            |                                                                                                    |                      |               |                     |  |     |          |  |  |
| 2                                                                                      | Facilitating Institutes of Higher Learning to serve as an Engine of Growth for the Socio-Economic Development of Pakistan |            |                                                                                                    |                      |               |                     |  |     |          |  |  |
|                                                                                        |                                                                                                    |            | Apply For Test                                                                                                    |                      |               |                     |  |     | <b>^</b> |  |  |
| Dashboard                                                                              |                                                                                                    | ard        | Note: "Those who have taken the test on August 12-13, 2017 may reannear in the test being conducted on Sentember 23, 2017 by registering online. The best te |                      |               |                     |  |     |          |  |  |
| -                                                                                      | My Profile                                                                                                    |            | considered. The test is valid for admission to the medical colleges or universities/institutions which have opted for ETC test"                              |                      |               |                     |  | JC. |          |  |  |
| <u> </u>                                                                               |                                                                                                    |            |                                                                                                    |                      |               |                     |  |     |          |  |  |
| > Apply for Entry Test                                                                 |                                                                                                    | Entry Test | The tentative date for the test will be 23rd September. In case of any query pelase call 111-119-432 or send your complaint at etc@hec.gov.pk                |                      |               |                     |  |     |          |  |  |
|                                                                                        |                                                                                                    |            | Nama                                                                                                    | Saira Hashmi         | Email Addross | wasim b@batmail.com |  |     |          |  |  |
|                                                                                        |                                                                                                    |            | CNIC:                                                                                                    | 3520227502004        | Phone Number: | 3055059793          |  |     |          |  |  |
|                                                                                        |                                                                                                    |            | CNIC:                                                                                                    | 3320227303904        | Phone Number: | 3033036793          |  |     |          |  |  |
|                                                                                        |                                                                                                    |            |                                                                                                    |                      |               |                     |  |     |          |  |  |
|                                                                                        |                                                                                                    |            | Test Name:*                                                                                                    | Entry Test fall 2017 |               | *                   |  |     |          |  |  |
|                                                                                        |                                                                                                    |            | Test Type:*                                                                                                    | HAT- UG-M            |               | •                   |  |     |          |  |  |
|                                                                                        |                                                                                                    |            |                                                                                                    |                      |               |                     |  |     |          |  |  |
|                                                                                        |                                                                                                    |            | Discipline                                                                                                    |                      |               |                     |  |     |          |  |  |
|                                                                                        |                                                                                                    |            | Science (Pre-medical)                                                                                                    |                      |               |                     |  |     |          |  |  |
|                                                                                        |                                                                                                    |            |                                                                                                    |                      |               |                     |  |     |          |  |  |
|                                                                                        |                                                                                                    |            | Preferred Test City:*                                                                                                    | Islamabad            |               | •                   |  |     | -        |  |  |
|                                                                                        |                                                                                                    |            |                                                                                                    |                      |               |                     |  |     |          |  |  |
|                                                                                        |                                                                                                    |            |                                                                                                    |                      |               |                     |  |     |          |  |  |
|                                                                                        |                                                                                                    |            |                                                                                                    |                      |               |                     |  |     |          |  |  |
|                                                                                        |                                                                                                    |            |                                                                                                    |                      |               |                     |  |     |          |  |  |
|                                                                                        |                                                                                                    |            |                                                                                                    |                      |               |                     |  |     |          |  |  |

APPLY FOR TEST

## Click on Apply for Test (You will see this message)

| 🙆 Higher Education Comm 🗴 💽                            |                                                     |                                               |  |     |   |  |  |
|--------------------------------------------------------|-----------------------------------------------------|-----------------------------------------------|--|-----|---|--|--|
| ← → C ③ etc.hec.gov.pk/hec-portal-web/portal/index.jsf |                                                     |                                               |  |     |   |  |  |
| Facilitating Institutes of Higher Lear                 | rning to serve as an Engine of Growth for the Socio | -Economic Development of Pakistan             |  | ۲ 🕑 | - |  |  |
| Ξ                                                      |                                                     |                                               |  |     |   |  |  |
| Dashboard                                              |                                                     |                                               |  |     |   |  |  |
| My Profile                                             |                                                     | Apply for Test                                |  |     |   |  |  |
| 🐣 ETC Entry Test 🗸 🗸                                   |                                                     | Your request has been submitted successfully. |  |     |   |  |  |
| > Apply for Entry Test                                 |                                                     |                                               |  |     |   |  |  |
|                                                        |                                                     | CLOSE                                         |  |     |   |  |  |
|                                                        |                                                     |                                               |  |     |   |  |  |
|                                                        |                                                     |                                               |  |     |   |  |  |
|                                                        |                                                     |                                               |  |     |   |  |  |
|                                                        |                                                     |                                               |  |     |   |  |  |
|                                                        |                                                     |                                               |  |     |   |  |  |

You have been successfully registered for the Entry Test.